## آن لائن **رجسٹر بیٹن کا طریقہ کار**

خواہش مند اہل امید وار آن لائن رجسٹر یشن کے لئے

<u>www.joinasf.gov.pk</u> وزٹ کریں۔

- اپلائی کرنے کے لئے Apply Online پر کلیک کریں۔ آپ کے سامنے آن لائن
   رجسٹریشن فارم گھل جائے گا۔
- اشتہار میں دی گئی اہلیت کے معیار کے مطابق جس اسامی کے لئے اپلائی کرنا چاہتے ہیں تو اسی اسامی کو سلیکٹ کریں۔ اگر ایک سے زائد اسامیوں کے لئے اپلائی کرنا چاہتے ہیں تو ایک ہی مرتبہ مطلوبہ اسامیوں کو سلیکٹ کریں۔ امیدوار کو ہر اسامی کے لئے دوبارہ الگ فارم پُر کرنے کی ضرورت نہیں ہے۔

اپنے نام کے Spellings میٹر ک سر ٹیفکیٹ کے مطابق درست لکھیں ۔

(White Background) کے ساتھ اپنی حالیہ تصویر جو کہ 30KB سے زیادہ نہ ہو اُسے Choose File پر کل کر کے اپلوڈ کریں۔ فاکل اپلوڈ ہونے کی صورت میں فاکل کانام ساتھ باکس میں ظاہر ہو جائیگا۔ تصویر کا سائز کم کرنے کے لئے آپ انٹر نیٹ پر موجو د تکل کانام ساتھ باکس میں ظاہر ہو جائیگا۔ تصویر کا سائز کم کرنے کے لئے آپ انٹر نیٹ پر موجو د کل کانام ساتھ باکس میں ظاہر ہو جائیگا۔ تصویر کا سائز کم کرنے کے لئے آپ انٹر نیٹ پر موجو د کل کانام ساتھ باکس میں ظاہر ہو جائیگا۔ تصویر کا سائز کم کرنے کے لئے آپ انٹر نیٹ پر موجو د کل کانام ساتھ باکس میں ظاہر ہو جائیگا۔ تصویر کا سائز کم کرنے کے لئے آپ انٹر نیٹ پر موجو د کل کانام ساتھ باکس میں ظاہر ہو جائیگا۔ تصویر کا سائز کم کرنے کے لئے آپ انٹر نیٹ پر موجو د کسی جھی ویب سائٹ کی مد د لے سکتے ہیں۔
 کسی وجہ سے تصویر اپلوڈ نہ ہونے کی صورت میں اُمیدوار اپنی حالیہ پاسپورٹ سائز تقید ہوتی شدہ تصویر میں۔
 کسی وجہ سے تصویر اپلوڈ نہ ہونے کی صورت میں اُمیدوار اپنی حالیہ پاسپورٹ سائز تقید ہوتی شدہ تصویر میں۔
 کسی وجہ سے تصویر اپلوڈ نہ ہونے کی صورت میں اُ میدوار اپنی حالیہ پاسپورٹ سائز تقید ہوتی شدہ تصویر میں۔
 کسی وجہ سے تصویر اپلوڈ نہ ہونے کی صورت میں اُ میدوار اپنی حالیہ پاسپورٹ سائز تقید ہوتی شدہ تصویر میں۔
 کسی وجہ سے تصویر ایلوڈ نہ ہونے کی صورت میں اُ میدوار اپنی حالیہ پاسپورٹ سائز تقید ہوتی ہوتی کی میں۔

قومی شاختی کارڈ کا درست اند راج بغیر ڈیش (-) کے کریں۔

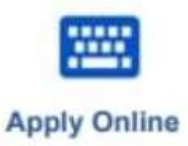

For the Post of:" (Multiple Posts can be selected on single form)

Test Centers:

Full Name

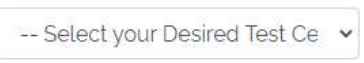

Name:

Recent Photograph:\* (Max size

30 kb)

Choose File No file chosen

Father's Name:

Father's Name

CNIC No:

Enter CNIC without dashes

| • اپنے جنس کے مطابق (Male / Female) سلیکٹ کریں۔                                                      | Gender:                     |
|----------------------------------------------------------------------------------------------------|-----------------------------|
|                                                                                                    | Please select One 🗸         |
| <ul> <li>این تاریخ پیدائش میٹرک سر طیفکیٹ / قومی شاختی کارڈ کے مطابق درست لکھیں</li> </ul>           | Date of Birth:              |
| ۔18 سال سے کم عمر کے افراد نااہل تصور کئے جائیں گے۔عمر کا شار اشتہار کی                              | ddyyyy                      |
| آخری تاریخ تک کیا جائے گا۔                                                                           |                             |
| • اینی ذات (Caste) کا در ست اندراج کریں۔                                                             | Caste:*                     |
|                                                                                                    | Caste                       |
| <ul> <li>تاریخ پیدائش کے اندران کے بعد آپ کی کل عمر کا اندراج کم پیوٹر پر و گرام کے ذریعے</li> </ul> | Age:                        |
| خو دبخو د درج ہو جائے گا۔                                                                            |                             |
| • اگر آپ بالائی عمر کی حد میں رعایت کینے کے حقدار ہیں تو مطلوبہ ( Option                             | Age Relaxation:             |
| Select) کریں۔اورا گر آپ عمر میں رعایت کینے کا حق نہیں رکھتے تو ( Age                                 | Please select One (if app 🐱 |
| Relaxation Not Claimed)کو سلیکٹ کریں۔                                                                |                             |
| <ul> <li>اپنے مذہب کے مطابق مسلم یا غیر مسلم منتخب کریں۔اگر آپ غیر مسلم ہیں تو</li> </ul>            | Religion:                   |
| Religion: (if Non-Muslim) والے کالم میں اپنا مذہب لکھیں۔                                             | Please select One 🗸         |
| • ایناڈو میسائل منتخب کریں۔                                                                          | Domicile:*                  |
|                                                                                                    | Please select One 👻         |
| <ul> <li>اپنے ڈومبیا کل کاضلع منتخب کریں۔</li> </ul>                                                 | District of Domicile:*      |
|                                                                                                    | Please select Domicile F 🐱  |
|                                                                                                    |                             |
| <ul> <li>اپناموبائل نمبر لکھیں جو کہ کسی دوسرے نیٹ درک پر تبدیل نہ ہو۔</li> </ul>                    | Mobile Number:              |
|                                                                                                    | 92 1234567890               |

please do not give your ported mobile number (which is converted from one network to another)

### • اینادوسرا Contact نمبر لکھیں۔

Contact No:

Email:

Fmail

Permanent Address:

Permanent Address

| 32 | 1224567800 |  |
|----|------------|--|
| 24 | 1234201030 |  |

• این درست Email ایڈریس لکھیں۔ کیونکہ اس Email پر آپ کوامتحانی سلیپس بھیجی جائیں گی۔

اپنادرست مستقل بیته اندراج کریں۔

اینادرست ڈاک کاپیتراندراج کریں۔

Postal Address Postal Address

• اگر آب معذور بین اور معذوری کاسر ٹیفکیٹ رکھتے ہیں یانہیں تو مطلوبہ (Yes /No) کو منتخب کریں۔

• اگر آپ کار یورل ڈرائیوریا MT Driver کی اسامی کے لئے خواہش مند ہیں اور کارآ مد

ڈرائیونگ لائسنس کے حامل ہیں تو Yes کرس ۔بصور ت دیگر No کو سلکٹ

کری۔ دیگر اسامیوں کے لئے ایلائی کرنے والے امید وار Not Applicable

• نوٹ: - تمام معلومات صحیح اور مکمل پُر کرنے کے بعد Validate & Next بٹن پر

کلک کریں ۔اگر آپ کی معلومات درست ہوں گی تو فارم کے اگلے

صفحہ(Academic / Educational Qualifications) پرجاسکیں

Do you possess Disability Certificate:

-- Please select One --

Do you possess Valid Driving License:

| Please select One | - |
|-------------------|---|
|-------------------|---|

#### Validate & Next

SELECT HIGHEST DEGREE:

-- Please select One --

این زیادہ سے زیادہ حاصل کر دہ تعلیم منتخب کریں

منتخب کریں۔

٦

- ~

×

|                  | Aca                 | idemic / E  | ducation (           | Qualification           |                         |
|------------------|---------------------|-------------|----------------------|-------------------------|-------------------------|
| Degree<br>Name * | Obtained<br>Marks * | Total Marks | Grade /<br>Percent * | Result Declaration date | Board /<br>University * |
| Matric           | Marks Obt           | Total Ma    | Grade / F            | ddyyyy                  | Board / Un              |

 این تعلیم کادرست اندراج کریں، مثلاً:- , FSc, FA, I.Com, DAE, A-Level, Matric, O-Level, داندراج کریں، مثلاً:- , FSc, FA, I.Com, DAE, A-Level, Matric, O-Level, دو نمبر زاندراج کریں، بعد ازاں کل نمبر زکااندراج کریں چھراپنی ڈگری کا گری کا گ کا گری کا گری کا گری کا گری کا گری کا گری کا گری کا گری کا گری کا گری کا گری کا گری کا گری کا گری کا گری کا گری ک کا گری کا گری کا گری کا گری کا گری کا گری کا گری کا گری کا گری کا گری کا گری کا گری کا گری کا گری کا گری کا گری کا گری ک

| • نوٹ:-تمام معلومات صحیح اور مکمل پُر کرنے کے بعد Validate & Next بٹن پر | Previous | Validate & Next |
|--------------------------------------------------------------------------|----------|-----------------|
| کلک کریں ۔اگر آپ کی معلومات درست ہوں گی تو فارم کے اگلے                  |          |                 |

صفحہ (Professional Qualifications) پرجاسکیں گے۔

### **Professional Qualification**

| Diploma<br>Certifica                                          | te                          | Inst                     | itute                                                         | Ob                                                                 | tained Mar                                             | ks                                                      | Total N                           | larks                             |                               | Grad           | e / Pe                                                  | rcent                  |
|---------------------------------------------------------------|-----------------------------|--------------------------|---------------------------------------------------------------|--------------------------------------------------------------------|--------------------------------------------------------|---------------------------------------------------------|-----------------------------------|-----------------------------------|-------------------------------|----------------|---------------------------------------------------------|------------------------|
| Diplon                                                        | na / Cerl                   | In                       | stitute Na                                                    | m                                                                  | 1arks Obta                                             | ine                                                     | Tota                              | l Marks                           |                               | Gra            | ide / F                                                 | Perce                  |
| ماصل کردہ <sup>:</sup>                                        | کا نام لکھیں ،ح             | ۔<br>دارے ک              | ام لکھیں،اد                                                   | بٹ ہے تونا                                                         | يلوما / سر طيفك                                        | گر <b>ی /</b> ڈ                                         | فابليت ڈ                          | بنه ورانه                         | پاس پیٺ                       | ار کے          | ) أميد و                                                | اگر کسج                |
| •                                                             | 1                           |                          | 1                                                             |                                                                    |                                                        |                                                         |                                   |                                   |                               |                |                                                         |                        |
| ·                                                             | Ţ                           |                          | 1                                                             |                                                                    |                                                        | -L                                                      | جدلهر                             | يانثرح فب                         | ، گریڈ                        | رلکھیر         | ،کل نمبر                                                | لكھيں                  |
| ب<br>يثه ورانه قابلب                                          | کلک کریں۔ پی                | ابلن پر                  | Validat                                                       | e & Ne                                                             | بانے کیلئے xt                                          | )۔<br>صفحہ پر ج                                         | جىد <sup>لكھي</sup> ر<br>• اگلے   | يانثر <sup>ح ف</sup>              | <b>، گریڈ</b><br>Previous     | ر لکھیر<br>Val | ،کل نمبر<br>idate & Ne                                  | لکھیں<br>xt s          |
| يثه ورانه قابلب                                               | کلک کریں۔ پی                | ابىڻ پر                  | validat<br>کلک کریں۔                                          | e & Ne:<br>Ski بٹن پرک                                             | بانے کیلئے tx<br>ورت میں c                             | ی۔<br>صفحہ پر ج<br>نے کی ص                              | جسد لکھیر<br>• اگلے<br>نہ ہو      | ياشرح فج<br>•                     | ی، گریڈ                       | ر لکھیر<br>Val | ،کل نمبر<br>idate & Ne                                  | لکھیں<br>xt s          |
| يثه ورانه قابلب                                               | کلک کریں۔ پی                | ۱ بىڻ پر                 | کا<br>کلک کریں۔<br>E                                          | e & Ne<br>Ski پڻن پر<br>Employ                                     | بانے کیلئے tx<br>ورت میں C<br>ment R                   | ی۔<br>صفحہ پر ج<br>نے کی صر<br>ecor                     | جمد لکھیر<br>• اگلے<br>نہ ہو      | یاشرح فب<br>•                     | <b>ی، گریڈ</b><br>Previous    | ر لکھیر<br>Val | ،کل نمبر<br>idate & Ne                                  | لکھیں<br>ext S         |
| يثه ورانه قابلب                                               | کلک کریں۔ پی                | ابٹن پر ک<br>میں۔        | Validat<br>کلک کریں۔<br>E<br>معلومات لکھ                      | e & Ne:<br>Skil بٹن پر<br>E <b>mploy</b><br>میارے میں              | بانے کیلئے tx<br>ورت میں 0<br>ment R<br>واپنے پیشے کے  | ی۔<br>صفحہ پر ج<br>نے کی صر<br>ecor<br>ہے ہیں نہ        | جسد لکھیر<br>• اگلے<br>نہ ہو<br>ط | یاشرح فب<br>-<br>- میں نو         | ی، گریڈ<br>Previous<br>)ادار_ | ر لکھیر<br>val | ،كل نمبه<br>idate & Ne<br>أميد وار                      | لکھیں<br>ext s<br>ایسے |
| يثه ورانه قابل<br>شه ورانه قابل<br>Department<br>Organization | کلک کریں۔ پی<br>Designation | ابٹن پر ک<br>میں۔<br>BPS | Validat<br>کلک کریں۔<br>E<br>معلومات لکھ<br>Service<br>Number | e & Ne:<br>Ski بٹن پر<br>E <mark>mploy</mark><br>میارے میں<br>From | بانے کیلئے tx<br>ورت میں 0<br>ment R<br>فراپنے پیشے کے | )۔<br>صفحہ پر ج<br>نے کی صر<br><b>ecor</b><br>ہے ہیں نہ | جید لکھیر<br>۱ گلے<br>نہ ہو<br>ط  | یاشرح فب<br>ے میں نو <sup>7</sup> | ی، گریڈ<br>Previous<br>)ادار  | ر لکھیر<br>val | ،کل نمبر<br>idate & Ne<br>أميد وار<br>Service<br>Status | لکھیں<br>ext s         |

 ایساامید دار جو کسی ادارے میں نو کری کر رہا ہے تو ادارے کا نام ، اپناعہدہ، بے سکیل، سروس نمبر ، اور نو کری کا دورانیہ کب سے کب تک ، سروس کا مکمل دورانیه ، سروس Status مثلاً،حاضر سروس ، ریٹائر، وغیر ہ ، لکھیں ۔ اگلے صفحہ پر جانے کیلئے Validate & Next بٹن پر کلک کرس Affirmation Certificate by Candidate E) hereby certified that the information given in this registration form are correct no false declaration has been made and that I fulfill the reguisite criterio as given in the solvertisement. It is also certified that I have not been convicted by any Court of Lee or Court Marshat Moreover. Laminot suffering from any sensus disease like Diabetes. Cardiovascular Hepatibis. Blood Pressure etc. C (Agree یہاں سے تصدیق کی جاتی ہے کہ اس رجسٹریشن فارم میں دی گئی معلومات درست ہیں کوئی غلط اند راج نہیں کیا گیا ہے اور بیر کہ میں اشتہار میں دیئے گئے مطلوبہ معیار کو یورا کرتا / کرتی ہوں۔ یہ بھی تصدیق کرتا / کرتی ہوں کہ مجھے کسی کورٹ آف لاءیا کورٹ مارشل نے مجرم نہیں تھہر ایا۔ مزید یہ کہ میں کسی بھی سنگین بیاری میں متلانہیں ہوں جیسے ذیا تیطس، قلبی، ہیپاٹا کٹس، بلڈ پریشر وغیرہ۔ درج بالاسر ٹیفکیٹ آپ کوانگٹس میں نظر آئے گااور درخواست کو جمع کرانے کے لئے "Agree ا" چیک باکس کو کلک کرنے کے بعد (Submit) بٹن پر کلک کرنے پر آپ کو ڈاؤن لوڈ سلپ (Download Slip) کا بٹن نظر آئے \_ 6

# Thank You!

Thanks for submission Your application is in under review, will get back to you soon Link for your slip is emailed. Please review spam mail as well to find the link.

#### Continue to homepage Download Slip

- (Download Slip) بٹن پر کلک کرنے سے آپ اپنی فزیک / بنیادی میڈیکل امتحانی سلپ ڈاون لوڈ کر سکیں گے اور یہی سلپ آپ کے دیئے گئے (Download Slip) پر میل بھی کر دی گئی ہے۔ جس میں آپ کے امتحان کے بارے میں مکمل ملپ آپ کے دیئے گئے nail Address پر میل بھی کر دی گئی ہے۔ جس میں آپ کے امتحان کے بارے میں مکمل معلومات مثلاً امتحانی مرکز، تاریخ اور ٹائم وغیر ہ درج ہو گا آپ نے مقرر کر دہ امتحانی مرکز پر تاریخ اور وقت کے مطابق امتحان کے لئے پہنچنا ہے۔
- ایسا امید وارجو که مقرر کرده تاریخ پر نہیں پہنچ گاوہ اگلی تاریخ میں کسی بھی صورت میں امتحان دینے کا اہل نہیں ہو گا اور غیر حاضر تصور کیاجائے گا۔